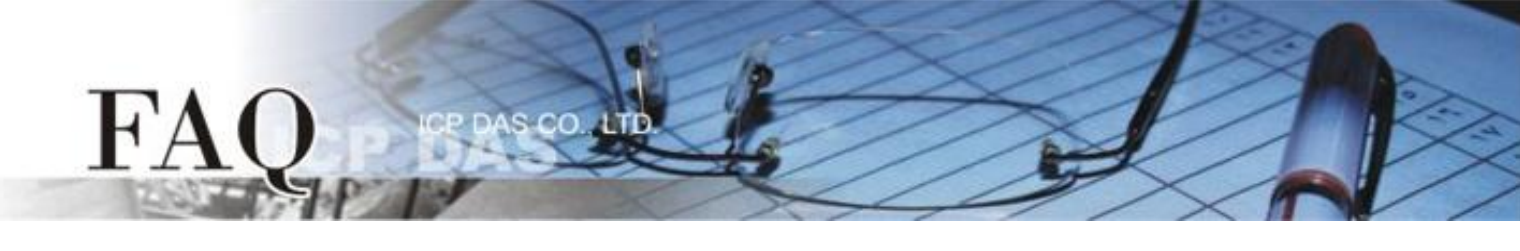

|                   | □ tDS □ tGW |  | □ PETL/tET/t | PET 🗖 DS/PDS/PF | DS 🗆    | ⊐ tM-752N |  |
|-------------------|-------------|--|--------------|-----------------|---------|-----------|--|
| ⑦領/Classification | □ I/O Card  |  | □ VXC Card   | ☑ VxComm        | 🗆 Other |           |  |
| 作者/Author         | Tammy       |  | 日期/Date      | 2014-08-01      | 編號/NO.  | FAQ-035   |  |

## 問題: 如何使 ModScan32 能正常運作於 Virtual COM Port?

答: 當使用 ModScan32 軟體透過 Virtual COM 來測試或訪問 Slave RTU 設備時,可能會發生通訊 Timeout 錯誤。因為,ModScan32 軟體會在送出 Data 後,又會快速地清除 Buffer,所以設備服務器 (如,tDS-718, PDS, 7188EN)上的 Serial Port 無法完成正常的發送,因而 Slave 設備沒辦接收到完整的請求封包,此時 Slave 設備將不會回應,而出現 Timeout 情形。

請參考至下列步驟,來閉關 Virtual COM port 上的清除指令,解決此問題:

**步驟 1:** 安裝或檢查 VxComm Utility 版本必需為 [V2.12.02, May.24, 2013] 或更新版本。 最新版本的 VxComm Utility 可從泓格網站下載,下載位置如下: http://ftp.icpdas.com/pub/cd/8000cd/napdos/driver/vxcomm\_driver/2k/

|                         | 😴 ¥xComm Utility [ v2.12.                    | 09, Jun.24, 2014 ] |            |              |            |                                                |                                   |
|-------------------------|----------------------------------------------|--------------------|------------|--------------|------------|------------------------------------------------|-----------------------------------|
| <b>VxCo</b><br>File Sen | <b>mm Utility [ v2</b> .<br>ver. Port. Tools | 12.09, Jun         | 24, 2014   | <u>, -</u> f | <b></b> ]• | Configure P<br>Virtual COM<br>Reserved<br>COM2 | ort<br>Baudrate<br>N/A<br>Dynamic |
|                         |                                              | ø                  |            | Confi        |            |                                                |                                   |
|                         | Configuration (UDP)<br>Exit                  | Name Alias         | IP Address | Sub-net      | Gateway    | MAC Address                                    | DHCP                              |
|                         | Status                                       | 1                  |            |              |            |                                                | 11                                |

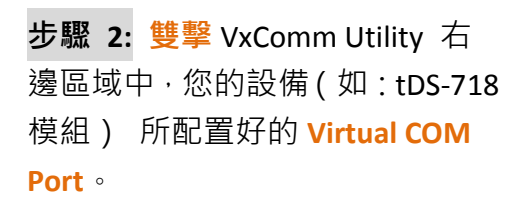

Η'A

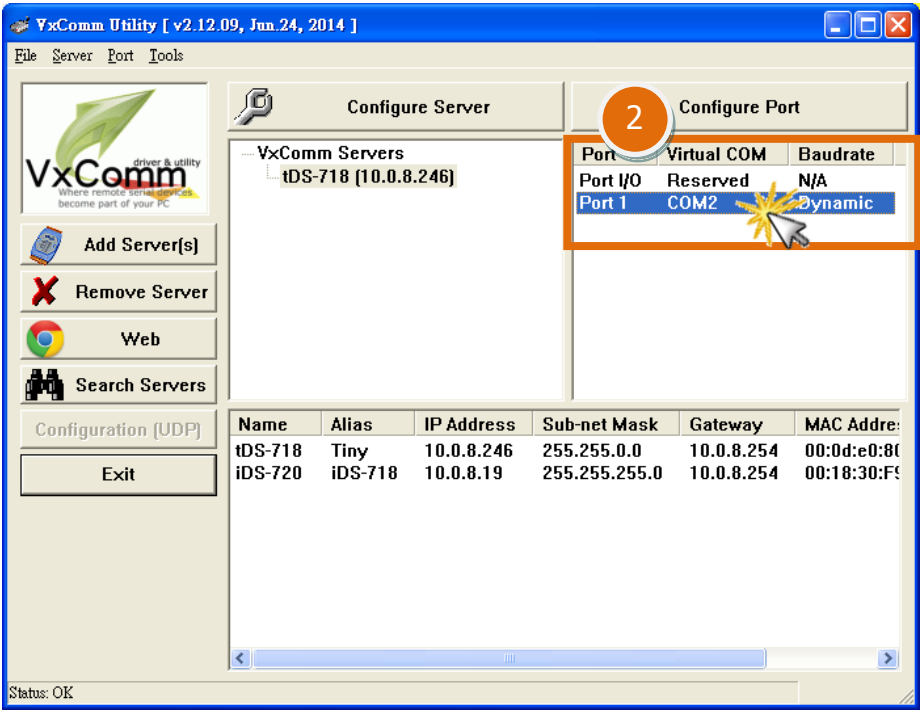

- 步驟 3: 在 Port Configuration 配置視窗中,單擊 "Port Mapping [PC]"標籤。
- 步驟 4: 勾選啟用 "Disable purge command [e.g. ModScan32]."功能項目。
- 步驟 5: 單擊 "OK" 按鈕來完成設定。

|   | Po | rt Configuration                                            | × |
|---|----|-------------------------------------------------------------|---|
|   | 8  | Server: tDS-718 (10.0.8.246), Port 1                        |   |
| 3 |    | Port Mapping (PC)                                           | 1 |
|   |    | Select COM COM2                                             |   |
|   |    | 🔲 Re-assign COM number for all subsequent ports.            |   |
|   |    | Apply to all subsequent solts.                              |   |
|   |    | Fixed baud rate, use server current settings.               |   |
|   |    | Skip baud rate and data format changes from client program. |   |
|   |    | (Less conflicts when sharing port to multiple clients.)     |   |
|   | 4  | 🗹 Disable purge command (e.g. ModScan32).                   |   |
|   |    | Enable Write-Buffer to collect small packets into big one.  |   |
|   |    | Auto-Flush Interval: 50 (ms, 10 ~ 500, default=50)          |   |
|   |    |                                                             |   |
|   | _  | 5 OK Cancel                                                 |   |

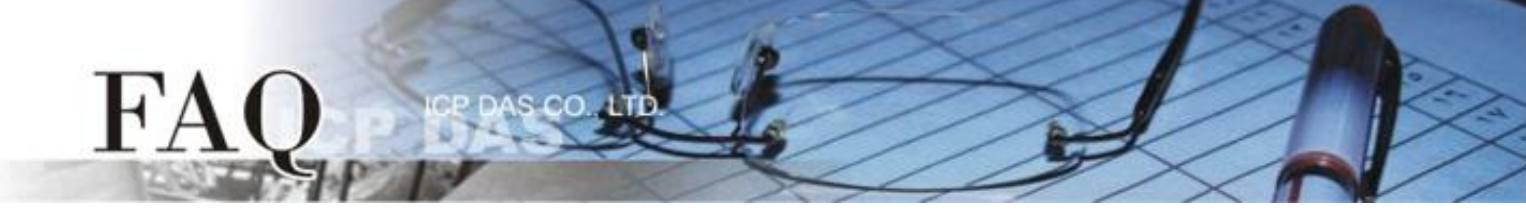

**步驟 5:** 單擊 "<u>T</u>ools" 功能選單中的 "<u>Restart Driver</u>" 項目, 再單擊對話框中的 "<u>Restart Driver</u>" 按 鈕來完成重新啟動動作。

| Ele Server Port Iools<br>File Server Port Iools<br>System I<br>Sil Restart I | Configure Port<br>Port Virtual COM Baudrate Port V/O Reserved N/A Port 1 COM2 Dynamic                                                                                                    |
|------------------------------------------------------------------------------|----------------------------------------------------------------------------------------------------|
| Web<br>Search Servers<br>Configuration (UDP)<br>Exit                         | VacComm Utility : Restarting Driver         Nar         US-<br>IDS-<br>IDS-<br>IDS-<br>IDS-<br>IDS-<br>IDS-<br>Restart the driver to use new configuration.<br>Make sure you have closed all virtual COM ports first.         Status: Driver is running.         Restart Driver         Cancel |
| Status: UK                                                                   | 完成                                                                                                    |